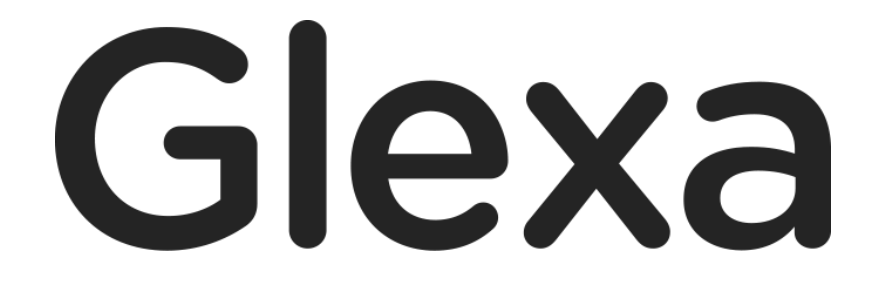

SCORM 使い方ガイド

2018年1月

## CHIeru Version2

#### 目次

| 1. | はじ           | どめに                            | 3   |
|----|--------------|--------------------------------|-----|
|    | 1.1.<br>1.2. | GlexaScorm の構成<br>教材作成から受講への流れ | 3.3 |
| 2. | SCC          | DRM 教材を作成する                    | 4   |
|    | 2.1.<br>2.2. | 教材をアップロードする<br>教材の編集           | 5   |
| 3. | 教材           | を受講する                          | 7   |
|    | 3.1.         | 受講画面について                       | 7   |
| 4. | 受講           | 状況を確認する                        | 8   |
|    | 4.1.         | 受講状況の確認                        | .8  |

## 1. はじめに

GlexaScorm は、SCORM 規格コンテンツを Web ブラウザ上で受講することのできるツールです。 本章では、GlexaScorm の仕組みと構成について解説します。

### 1.1. GlexaScorm の構成

GlexaScorm は、ブラウザ上での SCORM 教材受講が可能です。

受講画面は下図のように、教材の目次と教材の内容で構成されます。

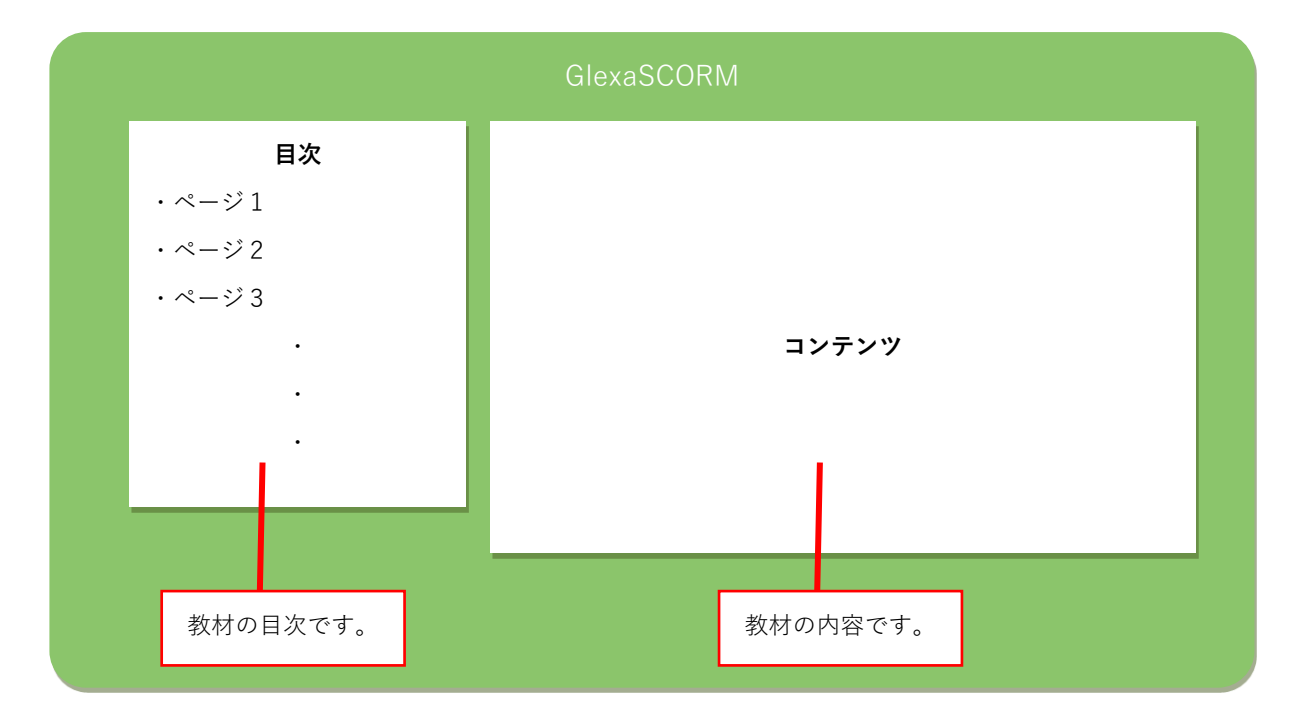

### 1.2. 教材作成から受講への流れ

GlexaScorm 運用の基本的な流れは下図の通りです。

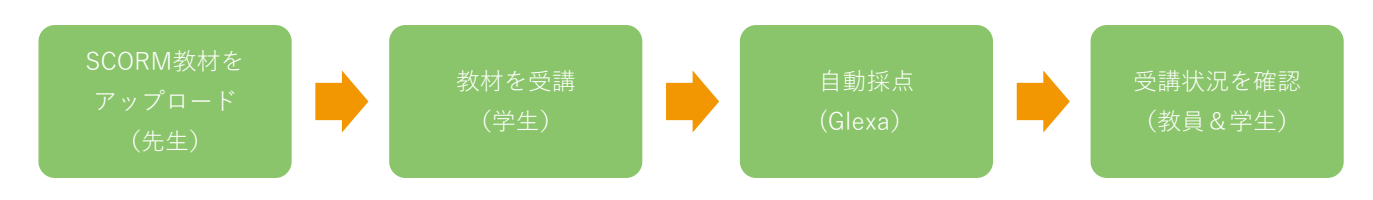

受講状況は Glexa によってリアルタイムで行われます。 受講途中であっても、教員は受講状況を確認することができます。

# 2. SCORM 教材を作成する

本章では GlexaScorm の教材アップロード方法について解説します。 本章ではボードの問題作成方法について解説します。

1) クラスのトップページの教材作成ボタンをクリックします。

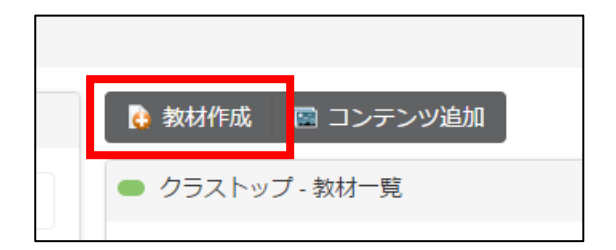

2)作成する教材から、Scormを選択します。

| <del>走</del> : | 教材の編集   |          |              |         |         |       |       |       |        | × | 出 |
|----------------|---------|----------|--------------|---------|---------|-------|-------|-------|--------|---|---|
| 1              | 教材の基本情報 | を入力してく   | ださい。次の       | )ページで教材 | すの詳細を入; | カします  |       |       |        |   | I |
| _              | 作成する教   | 材        |              |         |         |       |       |       |        |   |   |
|                | ?       | <b>#</b> | $\checkmark$ |         | C.      | 63    |       |       |        |   | ł |
| DN<br>FB       | Quiz    | Motion   | Grader       | Board   | Phone   | Forum | Scorm | Story | Report |   | l |
|                | 基本表示    |          |              |         |         |       |       |       |        |   |   |
|                |         | タイトル*    |              |         |         |       |       |       |        |   | - |

3)教材の設定を行い、「登録」ボタンをクリックします。

教材の設定については教員用ガイドの「教材の作り方」を参照して下さい。

### 2.1. 教材をアップロードする

GlexaScorm では SCORM 標準規格に基づいた既存の SCORM 教材、または Glexa 専用の SCORM 教材をアップロードす ることで受講画面を作成します。

Glexa の教材設定の後に、下図の画面が表示されます。

「**ファイルのアップロード**」欄にあるファイル選択フォームから、用意された SCORM パッケージファイルを 選択してください。

「ファイルアップロード」ボタンからファイル選択完了後、「登録」ボタンをクリックします。

| ● Glexa Scormの編集                   | < クラスへ戻る |
|------------------------------------|----------|
| ー ファイルのアップロード<br>SCORMファイル         |          |
| SCORM1.2に準拠したZIPファイルをアップロードしてください。 |          |
| ∅ ファイルアップロード                       |          |
|                                    | 登録       |

以上で教材のアップロードが完了します。

※SCORM 教材は、Glexa で使用可能な「教材の共有」に対応していません。

### 2.2. 教材の編集

教材の編集(パッケージファイルの変更)を行うには、クラストップの教材一覧から編集を行いたい教材の 「**編集」アイコン**をクリックします。

| <ul> <li>クラ</li> </ul> | ラストップ - 教材一覧 |     |    |    | • 編 | 進モード |
|------------------------|--------------|-----|----|----|-----|------|
|                        | 教材名          | 受講者 | 設定 | 表示 | 編集  | 成績   |
|                        | Glexa Scorm  | 0   | ≫  |    |     | 9    |
|                        |              |     |    |    |     |      |

「ファイルのアップロード」画面が表示されますので、新しいパッケージファイルをアップロードしてください。

| ● Glexa Scormの編集                   | く クラスへ戻る |
|------------------------------------|----------|
| ー ファイルのアップロード<br>SCORMファイル         |          |
| SCORM1.2に準拠したZIPファイルをアップロードしてください。 |          |
| <i>②</i> ファイルアップロード                |          |
|                                    | 登録       |

※すでに受講者がいる場合、教材の編集は行えません。

# 3. 教材を受講する

#### 3.1. 受講画面について

本章では GlexaScorm の受講画面について解説します。

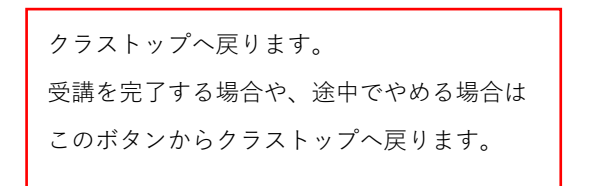

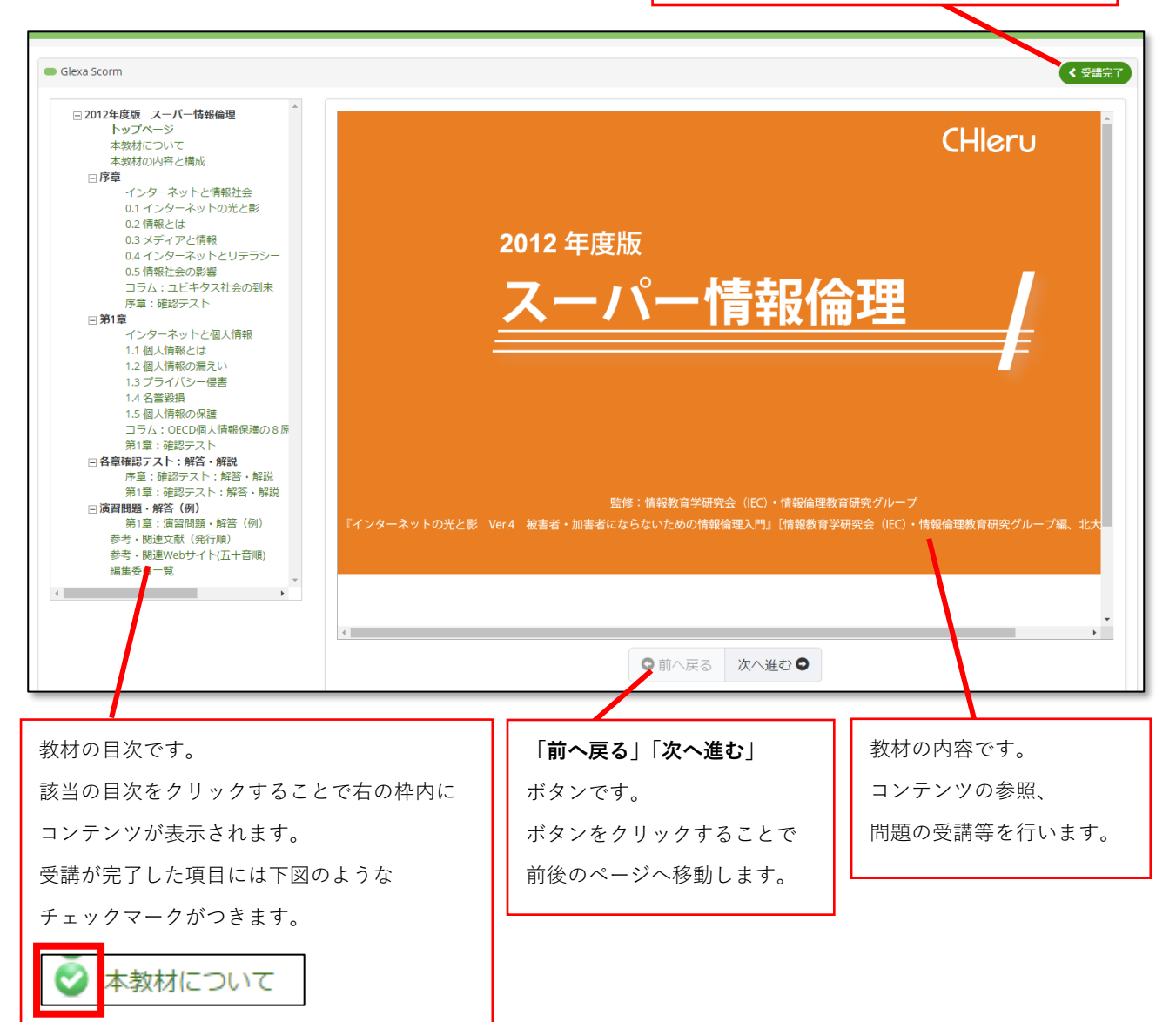

## 4. 受講状況を確認する

#### 4.1. 受講状況の確認

教員が教材の受講状況を確認します。

クラストップの教材一覧から受講状況を参照したい教材の「**成績」アイコン**をクリックします。

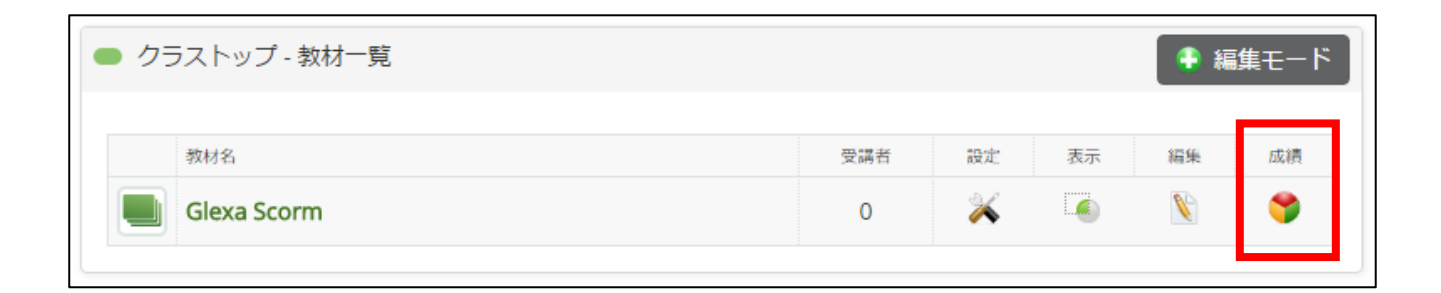

教材を受講したユーザー覧が表示されます。

| <ul> <li>Class001&gt; Glexa Scormの受講状況</li> <li>学生の受講状況をダウンロード</li> </ul> |      |       |         | < クラストップへ戻る |
|---------------------------------------------------------------------------|------|-------|---------|-------------|
| 学籍番号                                                                      | 氏名   | 合計時間  | 受講数     |             |
|                                                                           | 学生太郎 | 03:03 | 25 / 25 | 100 %       |

| 学籍番号               | 受講者の学籍番号です。                        |
|--------------------|------------------------------------|
| 氏名                 | 受講者の氏名です。                          |
| 合計時間               | 教材を受講した合計時間です。                     |
| 受講数                | 現在受講済みの頁を割合で示しています。                |
| 受講率                | 総ページ数から換算した受講ページ数をパーセンテージで表示しています。 |
| 学生の受講状況<br>をダウンロード | 学生の受講状況を CSV 形式でダウンロードします。         |

また、受講者の氏名をクリックすることでページごとの詳細な受講状況、得点を確認することができます。

| ● Glexaクラス> 採点    |    | < 採点トップへ戻る |
|-------------------|----|------------|
| 学生太郎              |    |            |
| <b>25</b> /25     |    |            |
| タイトル              | 状態 | 得点         |
| トップページ            | 0  | -          |
| 本教材について           | 0  | -          |
| 本教材の内容と構成         | 0  |            |
| インターネットと情報社会      | 0  | -          |
| 0.1 インターネットの光と影   | 0  | -          |
| 0.2 情報とは          | 0  | -          |
| 0.3 メディアと情報       | 0  | -          |
| 0.4 インターネットとリテラシー | 0  | -          |
| 0.5 情報社会の影響       | 0  | -          |
| コラム:ユビキタス社会の到来    | 0  | -          |
| 序章:確認テスト          | 0  | 100 / 100  |
| インターネットと個人情報      | 0  | -          |

| <b>タイトル</b> 教材内のページタイトルです。 |                               |
|----------------------------|-------------------------------|
| 状況                         | 受講済みであれば 🔿 、未受講であれば 🗙 を表示します。 |
|                            | 不合格・非完了・閲覧済みは△を表示します。         |
| 得点                         | ページが問題形式であった場合、得点と最高得点を表示します。 |